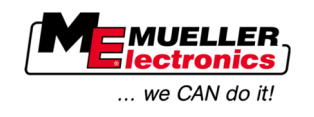

# Update Manual

# ME-Terminals

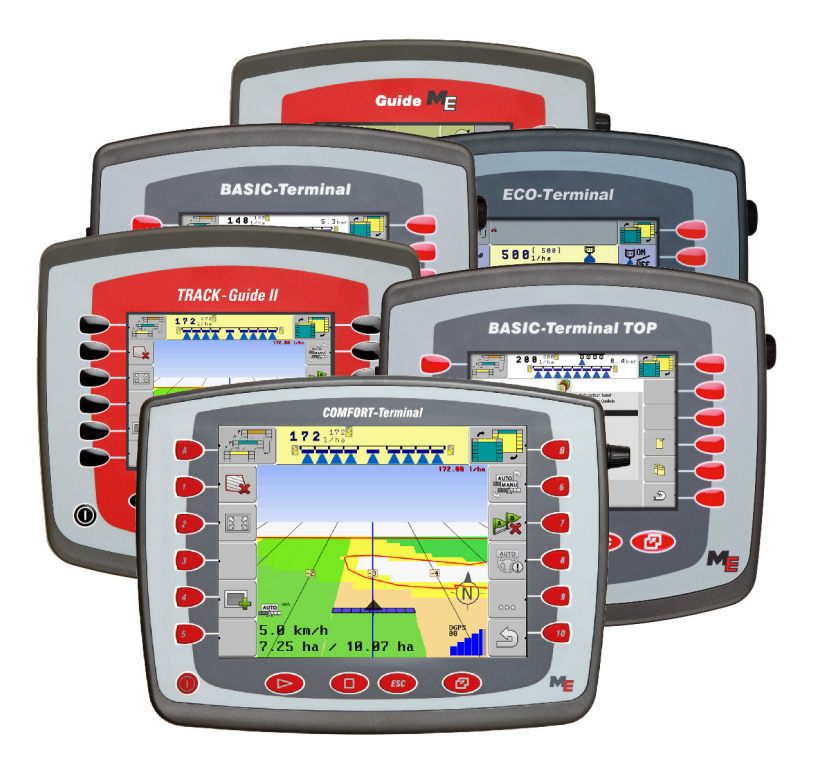

Version: V1.20130411

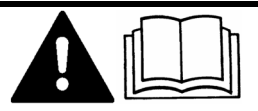

30322521-02-EN-300

Read and follow these operating instructions.

Keep these operating instructions in a safe place for later reference.

# Imprint

| Document    | Update Manual                              |
|-------------|--------------------------------------------|
|             | Product: ME-Terminals                      |
|             | Document number: 30322521-02-EN-300        |
|             | Original language: German                  |
| Copyright © | Müller-Elektronik GmbH & Co.KG             |
|             | Franz-Kleine-Straße 18                     |
|             | 33154 Salzkotten                           |
|             | Germany                                    |
|             | Phone: ++49 (0) 5258 / 9834 - 0            |
|             | Fax: ++49 (0) 5258 / 9834 - 90             |
|             | Email: info@mueller-elektronik.de          |
|             | Homepage: http://www.mueller-elektronik.de |
|             |                                            |

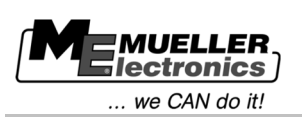

# Contents

| 1   | About the update                                    | 4  |
|-----|-----------------------------------------------------|----|
| 1.1 | System prerequisites for the update                 | 4  |
| 2   | Preparing for the update – saving terminal settings | 5  |
| 3   | Updating the terminal                               | 9  |
| 4   | Retrieving registrations                            | 12 |

System prerequisites for the update

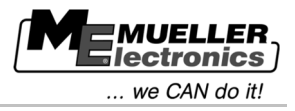

1

### About the update

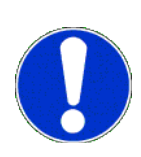

A new software version will be installed on the terminal during this update. The old software version will be irreversibly overwritten. All settings applied by the user to the software will be deleted or reset to their default values.

During the update, the following applications will be installed on the terminal:

- Service
- ISOBUS-TC
- TRACK-Leader
- FIELD-Nav
- Tractor-ECU (new)

The software of the job computers connected will not be updated.

You can find your installed software version displayed in the bottom left-hand corner of the start screen of the Service application.

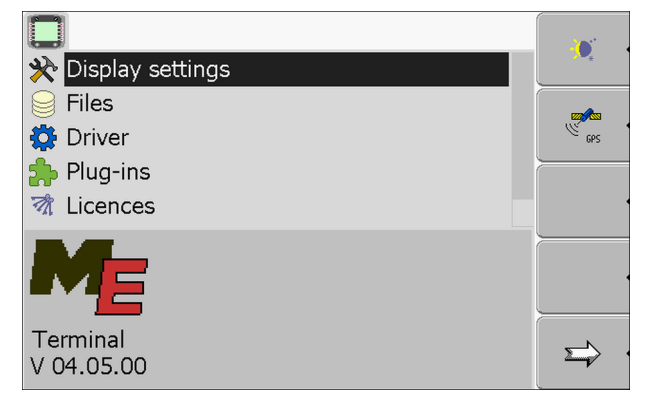

1.1 System prerequisites for the update

Before the update, ensure that your system fulfills these system prerequisites:

- BASIC-Terminal TOP with 5 function keys on each side: Hardware version from 1.4.1
- BASIC-Terminal TOP with 6 function keys on each side: all terminals
- COMFORT-Terminal all terminals
- ISOBUS job computer sprayer hardware version: minimum 3.01
- ISOBUS job computer sprayer software version: minimum 6.0e
- ISOBUS job computer sprayer with individual nozzle switching software version: minimum 6.7b
- Job computer ECO sprayer software version: minimum 6.x9

If your system does not fulfill these prerequisites, do no perform the update.

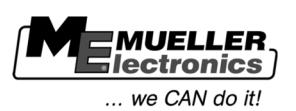

## 2 Preparing for the update – saving terminal settings

Before starting the update, make a note of all the terminal settings.

In the tables below you will find an overview of all parameters that will be overwritten on the terminal. In the column "Default value after update" you can see which value is set as default. In the column "Value before update" enter the values that were set on your terminal before the update.

If you are using an English version of this update guide, all tables are also given in English. If you do not think your English is good enough, you can switch the terminal language to English. This should make it easier for you to find the parameters.

New parameters will be explained in the new operating instructions.

#### Parameters in the Service application

### Parameters in the "Display settings" menu

| Parameter           | Default value after update | Value before update |
|---------------------|----------------------------|---------------------|
| Brightness Day      | 100 %                      |                     |
| Brightness Night    | 2 %                        |                     |
| Night mode          | 0                          |                     |
| Volume              | 20                         |                     |
| Time zone           | 01                         |                     |
| Language            | en                         |                     |
| Measurement units   | Metric                     |                     |
| Keyboard brightness | 50 %                       |                     |

#### Parameters in the "Driver" menu

| Parameter   | rameter Default value after update |               |
|-------------|------------------------------------|---------------|
| GPS         | GPS_STD                            |               |
| Diagnostics | DiagnosticsServices                |               |
| farmpilot   | disabled                           |               |
| LightBar    | disabled                           |               |
| Camera      | disabled                           |               |
| Auxiliary 2 | disabled                           | not available |

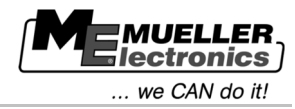

#### Parameters in the "Plug-ins" menu

| Parameter                              | Value before update |
|----------------------------------------|---------------------|
| Tractor-ECU                            | not available       |
| ISOBUS-TC                              |                     |
| (called TaskManager before the update) |                     |
| TRACK-Leader                           |                     |
| FIELD-Nav                              |                     |

#### Parameters in the TRACK-Leader application

#### Parameters in the "General" menu

| Parameter             | Default value after update | Value before update |  |
|-----------------------|----------------------------|---------------------|--|
| SECTION-Control       | no                         |                     |  |
| Connection with TM    | not available              |                     |  |
| Documentation for GIS | not available              |                     |  |
| Acoustic warnings     | yes                        |                     |  |
| Trace transparency    | 3                          |                     |  |
| Show grid             | no                         |                     |  |
| Map orientation       | Vehicle fixed              | not available       |  |
| Smoothen course       | no                         |                     |  |

After the update, the "SECTION-Control" menu will only appear when you connect a job computer. In the new version it is possible to configure the SECTION-Control parameters separately for every job computer. To be able to do this, you need to connect the job computer to the terminal at least once.

#### Parameters in the "SECTION-Control" menu

| Parameter                      | Default value after update | Value before update |
|--------------------------------|----------------------------|---------------------|
| Degree of overlap              | 100 %                      |                     |
| Tolerance of overlap           | 30 cm                      |                     |
| Overlapping nozzles (EDS)      | not available              |                     |
| Field border overlap tolerance | 0 cm                       | not available       |
| Inactivity of ON               | 400 ms                     |                     |
| Inactivity of OFF              | 400 ms                     |                     |

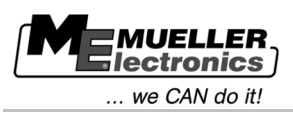

| Parameter        | Default value after update | Value before update           |  |
|------------------|----------------------------|-------------------------------|--|
| Machine model    | deactivated                |                               |  |
| Screen light bar | Graphic Mode               | in the "TRACK-Leader II" menu |  |

The "TRACK-Leader" menu was previously called "TRACK-Leader II".

#### Parameters in the "TRACK-Leader" menu

| Parameter               | Default value after update                                 | Value before update |
|-------------------------|------------------------------------------------------------|---------------------|
| Screen light bar        | in the "SECTION-Control" menu<br>or in the Machine profile |                     |
| Guidance line numbering | absolute                                                   |                     |
| Sensitivity             | 0.30 m                                                     |                     |
| Preview                 | 8.00 m                                                     |                     |
| Swinging angle          | 30°                                                        |                     |
| Dist. contour points    | 500 cm                                                     |                     |

#### Parameters in the "TRACK-Leader TOP" menu

| Parameter           | Default value after update | Value before update |
|---------------------|----------------------------|---------------------|
| GPS receiver height | 0 cm                       |                     |
| Implement offset    | 0 cm                       |                     |
| PSR reaction speed  | 50                         |                     |

#### Table for Machine profile

| Parameter                      | Default value after<br>update | Machine 1     | Machine 2     | Machine 3     |
|--------------------------------|-------------------------------|---------------|---------------|---------------|
| Swathwidth:                    | 12.00 m                       |               |               |               |
| No. of sections                | 2                             |               |               |               |
| Sections                       |                               |               |               |               |
| Degree of overlap              | 100 %                         |               |               |               |
| Tolerance of overlap           | 30 cm                         | not available | not available | not available |
| Field border overlap tolerance | 0 cm                          | not available | not available | not available |
| GPS receiver left/right        | 0.00 m                        |               |               |               |

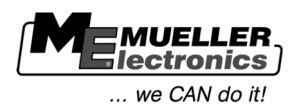

| Parameter                                                                                | Default value after<br>update | Machine 1                        | Machine 2                        | Machine 3                        |
|------------------------------------------------------------------------------------------|-------------------------------|----------------------------------|----------------------------------|----------------------------------|
| GPS receiver front/rear                                                                  | 0.00 m                        |                                  |                                  |                                  |
| Operating position sensor                                                                | no                            |                                  |                                  |                                  |
| Inverted sensor logic<br>(appears when the<br>operating position<br>sensor is activated) | no                            |                                  |                                  |                                  |
| Machine model                                                                            | deactivated                   |                                  |                                  |                                  |
| Screen light bar                                                                         | Graphic Mode                  | in the "TRACK-Leader<br>II" menu | in the "TRACK-Leader<br>II" menu | in the "TRACK-Leader<br>II" menu |
| Implement type                                                                           | Sprayer                       | not available                    | not available                    | not available                    |

#### Parameters in the ISOBUS-TC application

The ISOBUS-TC application was previously called TaskManager.

#### Parameters in the "Settings" menu

| Parameter                                            | Default value after update                                                              | Value before update |
|------------------------------------------------------|-----------------------------------------------------------------------------------------|---------------------|
| Operation mode<br>new name: "Work with ISO-<br>XML?" | No (corresponds to "SC" before the update)                                              |                     |
| Antenna offset X<br>new name: "Offset X"             | adjustable in the Tractor-ECU<br>application<br>see: Terminal operating<br>instructions |                     |
| Antenna offset Y<br>new name: "Offset Y"             | adjustable in the Tractor-ECU<br>application<br>see: Terminal operating<br>instructions |                     |

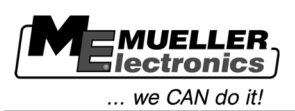

# 3 Updating the terminal

### NOTICE

#### Data loss

All terminal settings will be overwritten during the update.

Make a note of all old settings before the update.

#### Procedure

- $\blacksquare$  You have written down all the settings for the terminal.
- 1. Download the update file from the Müller-Elektronik website. File name: Softwareupdate-BT-TOP-V4.05 (BT\_TOP\_InstallationUSB\_V040500.exe)
- 2. Open the update file.⇒ The screen "7-zip self-extracting archive" will appear.
- 3. Click on "..."
- 4. Choose the empty USB flash drive:

| Z 7-Zip self-extracting | archive |        |
|-------------------------|---------|--------|
| E <u>x</u> tract to:    |         |        |
| F:N                     |         |        |
|                         | Eutroot | Cancel |
|                         | Exilaci |        |

- 5. Click on "Extract".
- 6. Wait until the setup is completed.
- 7. Insert the USB flash drive into the terminal.
- 8. + - To start the terminal in download mode, press both keys.
  ⇒ The following screen will appear:
  - Drücken Sie bitte nacheinander die ersten drei Tasten von oben rechts beginnend. Please press the first three keys one after another and begin top right.
- 9. Read and follow the instructions on the screen.

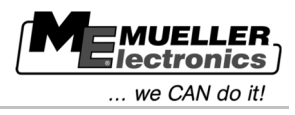

vary

 $\Rightarrow$  The following screen will appear:

|                  | J II                                                                                                    |
|------------------|----------------------------------------------------------------------------------------------------|
|                  | ME-Terminal-Installer V2.6c                                                                                                    |
|                  | BT-TOP 4.05.00<br>Info                                                                                                    |
| 10. acco         | Image: A start of the series of the series of the serie |
| 11. <b>□</b>     | - Start the update:<br>The update will be started. The software is being installed.                                                                                                    |
| <b>12</b> . Wait | until the update has been completed.                                                                                                    |
| ⇔                | The following notification will appear once the update is completed:<br>nach \NandFlash\plugindata\navguide\LANG_SV.TXT<br>kopiert.<br>Copied the file plugindata\navguide\LANG_SV.TXT to<br>\NandFlash\plugindata\navguide\LANG_SV.TXT.<br>Die Date i Reso\ResoRTTop.dll wurde pach                                                                                                    |
|                  | VNand<br>Copie<br>VNand<br>Logo<br>Conve<br>Logo                                                                                                    |
|                  | Loadi <del>hg logo into hash.</del><br>Logo wurde in den FLASH geladen.<br>Loaded logo into flash.                                                                                                    |
|                  |                                                                                                    |

When this notification appears, you have successfully updated the terminal's software.

⇒ If the following notification appears after the update, it means that registrations were deleted from the terminal. You must retrieve the registrations.

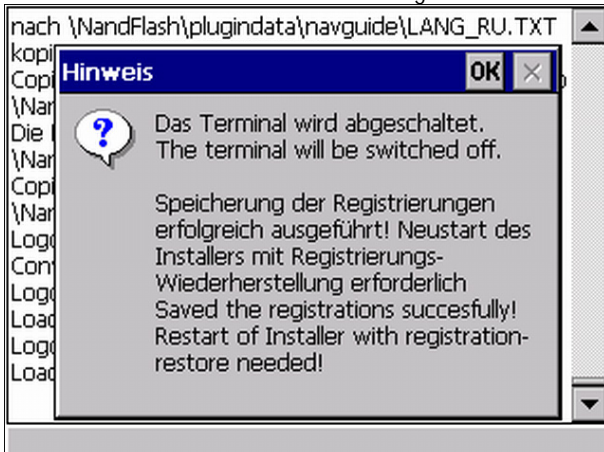

In order to retrieve the registrations, read the chapter titled: Retrieving registrations  $[\rightarrow 12]$ 

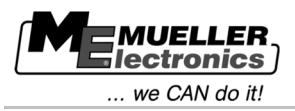

⇒ With newer terminals, no notification appears and the terminal will switch off automatically.

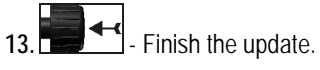

14. Wait until the terminal switches off.

 $\Rightarrow$  You have updated the software for the terminal.

**15.** Configure the terminal like it was before the update.

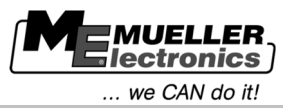

## 4 Retrieving registrations

This chapter applies only to terminals with hardware versions older than 3.00.

If certain applications were already registered on your terminal, the registrations were deleted during the update.

You must now retrieve the registrations.

Procedure

- 3
- ☑ Terminal is switched off.

The registrations can be retrieved as follows:

☑ You have already updated the software of the terminal and the following notification appeared at the end of the update:

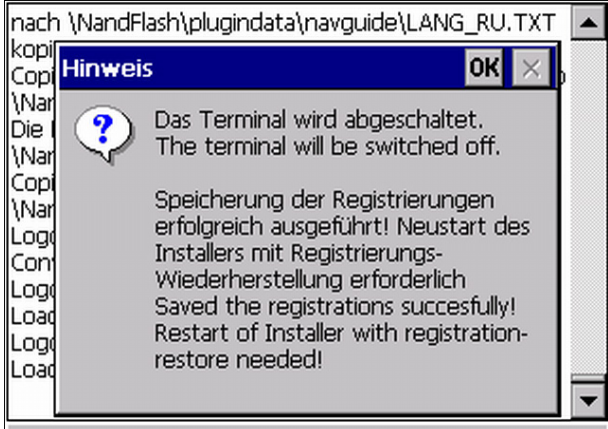

☑ The Update USB flash drive is still inserted in the terminal.

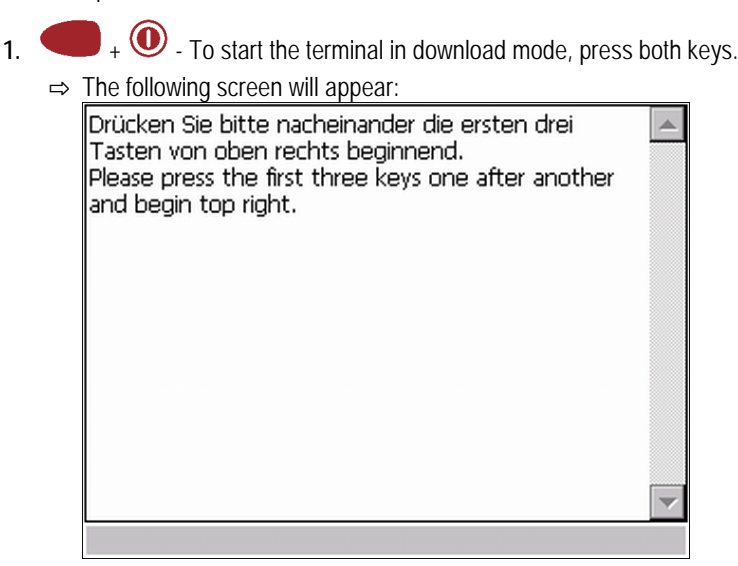

2. Read and follow the instructions on the screen.

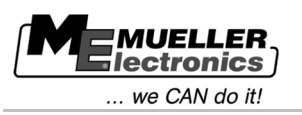

 $\Rightarrow$  The following screen will appear:

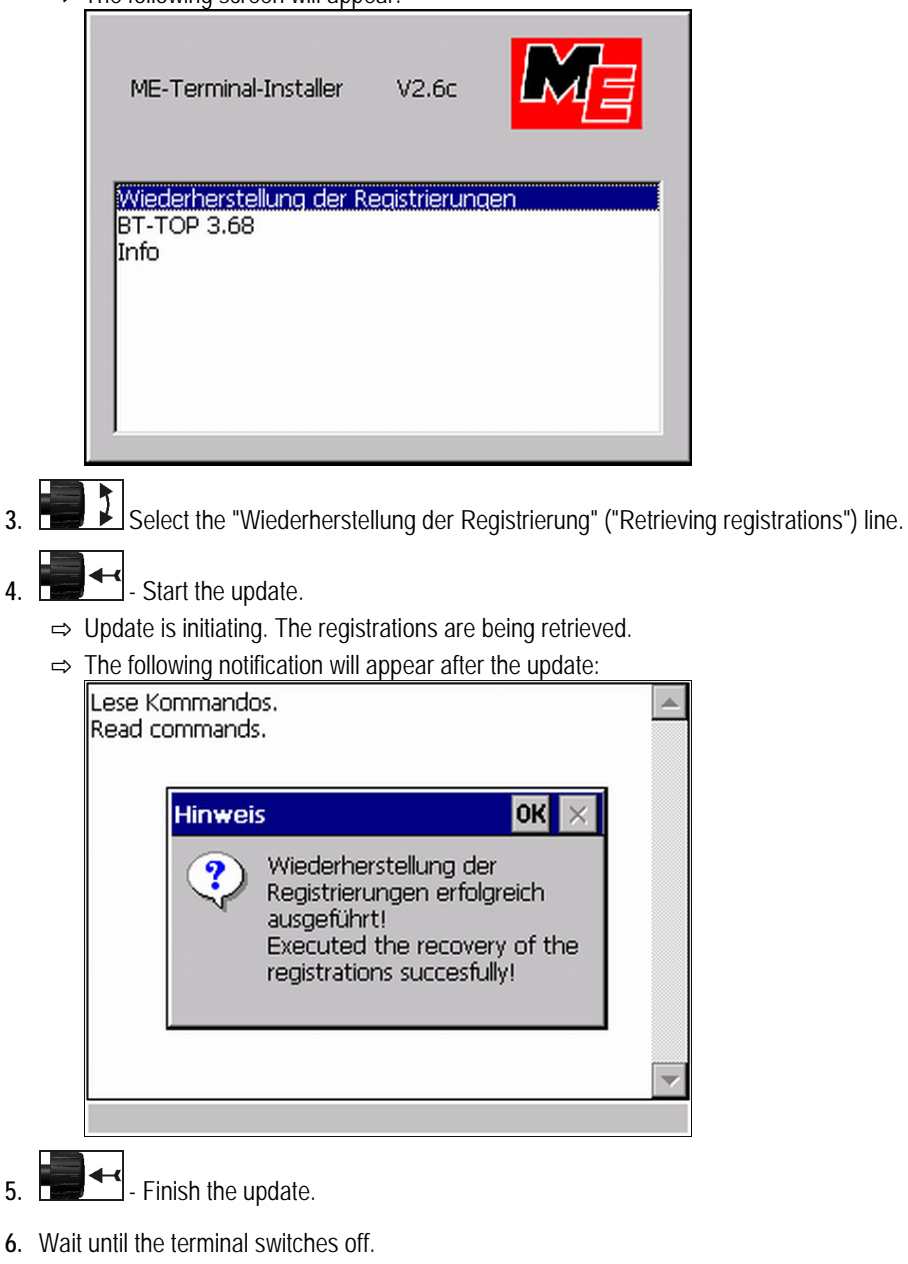

 $\Rightarrow$  You have retrieved the registrations.